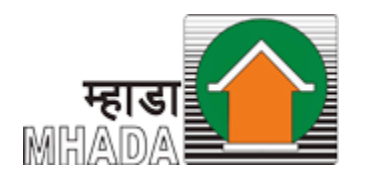

#### Maharashtra Housing and Area Development Authority

# MBRRB E-billing System

**User Manual** 

Mumbai Building Repair & Reconstruction Board

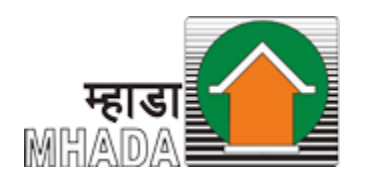

- Open an Internet browser (Google Chrome)
- Go to the MHADA website <u>https://www.mhada.gov.in/en</u>, and click on Citizen Corner.

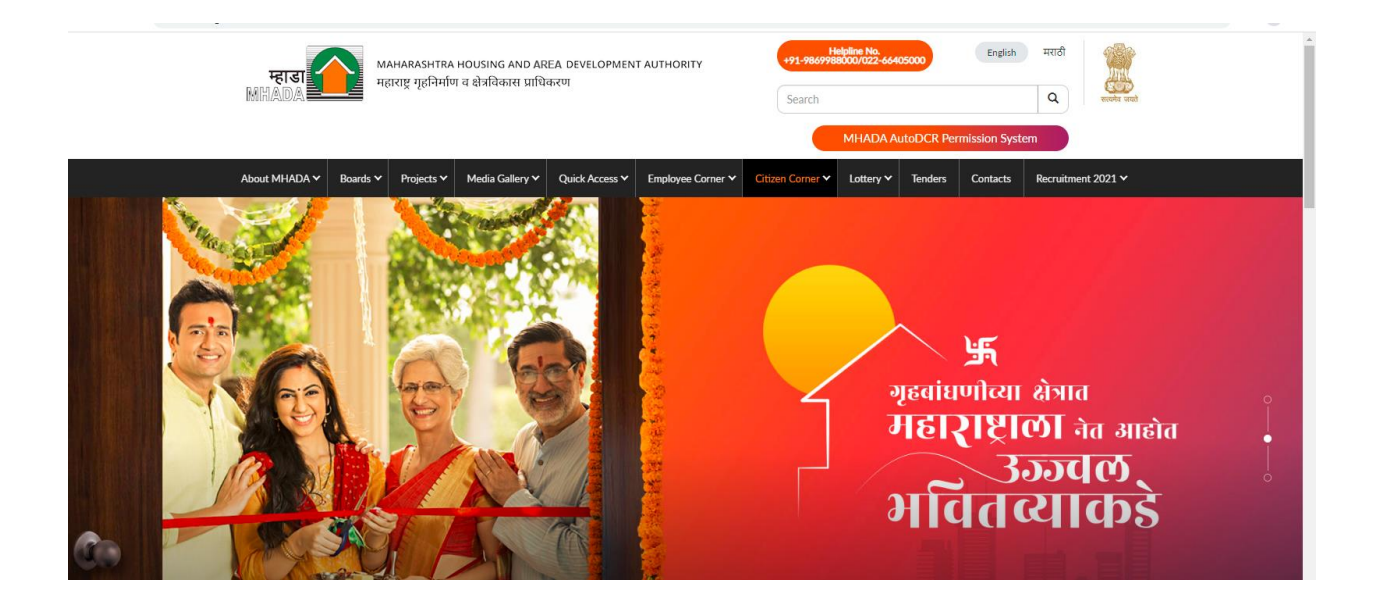

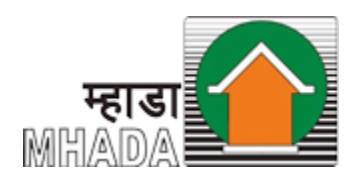

- Once the user clicks on the Citizen Corner button, the User will get multiple options on the screen.
- User will be able to click on MBRRB E-Billing System Button and the user will get two options RT-E-Billing & TC-E-Billing Buttons.
- + RT tenants will be able to click on the RT E-Billing button.

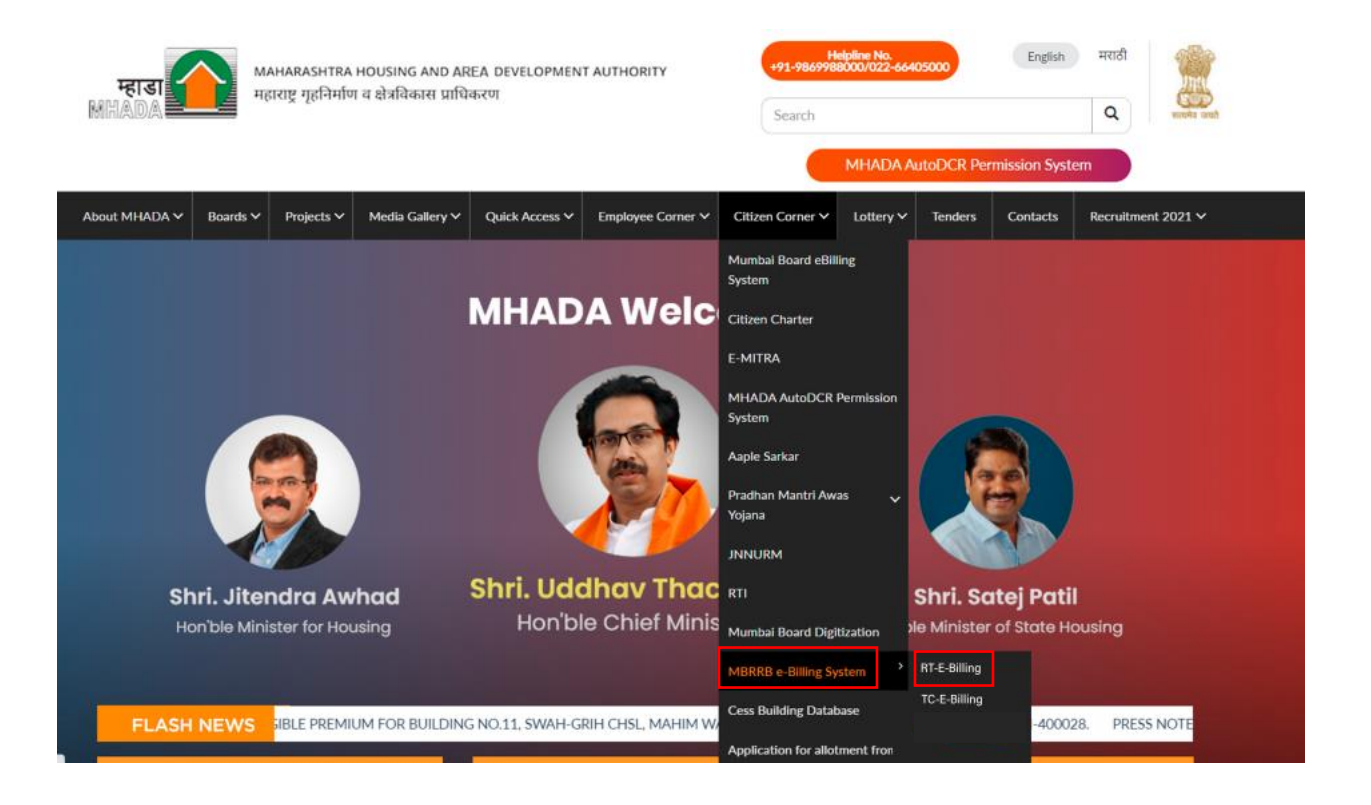

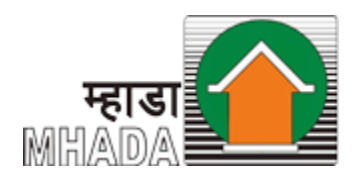

After redirecting to URL: <u>http://rrrtebilling.mhada.gov.in/</u>, enter the Consumer number, select ward, colony & click on Submit button.

| \Rightarrow 💋 वापरण्याविषयी म | पमट<br>गहिती - पुस्तक |
|-------------------------------|-----------------------|
| झोन : *                       |                       |
| झोन निवडा                     | ~                     |
| प्रभाग : *                    | Constant State        |
| प्रभाग निवडा                  | ~                     |
| इमारत : *                     |                       |
| इमारत निवडा                   | ~                     |

Once, the user clicks on the submit button, the system will redirect to the invoice page and the user will be able to view the latest generated Invoice.

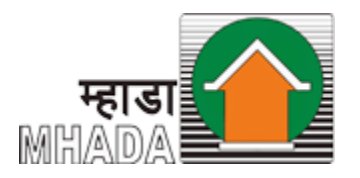

| म्हाडा कि भारतहर<br>भगरतहर प्र<br>भूमई उपारत<br>उपपुर                                                                                                    | भागर HOUSING AND DIVELOPMENT A<br>विमांग व क्षेत्रविकरस प्राधिकरण<br>। दुरुरती व पुर्वरचित मंडळ<br>म्य प्रशिवरती / पुगा                                                                          | итнонти<br>адб                                                                                 | <b>२</b><br>स्वान्न <sub>तुमने स</sub> ्                         |
|----------------------------------------------------------------------------------------------------|----------------------------------------------------------------------------------------------------|------------------------------------------------------------------------------------------------|------------------------------------------------------------------|
| राहिवासी झमांक: RRMHADART-12<br>बील झमांक: RRMHADART-1226<br>झाहवराये नाम: Vahida Mohd. Firo<br>इमारत क्रमॉक: 76-78, Ali Umar St<br>मर क्रमॉक: 51                                                                                                    | 26 रहिवासी पता: 76-<br>Umar Street, Na<br>Khan C1 WARD<br>eet, Nazrana                                                                                                    | 78, A3<br>1780a,<br>                                                                           | स्वप्नपूताचा<br><sup>यांचनका</sup><br>हाडाची                     |
| विस गर्मच                                                                                                    | Res (Com                                                                                                    | देव कार्तमा                                                                                    | देव अप्रिय उद्येख                                                |
| August                                                                                                    | 01082022                                                                                                    | 31 08/2822                                                                                     | 10/08/2022                                                       |
| रिमंग कुन्तः<br>0.00                                                                                                    | 291 2240                                                                                                    | देवक रक्षण<br>0.00                                                                             | रेग सारवेरेस बिनावी सन्त्रम<br>0.00                              |
|                                                                                                    |                                                                                                    |                                                                                                |                                                                  |
| केन आग                                                                                                    |                                                                                                    |                                                                                                | M6 50                                                            |
| भारे                                                                                                    |                                                                                                    |                                                                                                | 138.00                                                           |
| aufter startell (from And 207                                                                                                    | 2)                                                                                                    |                                                                                                | 0.00                                                             |
| Rede store (from April 2023)                                                                                                    | .,                                                                                                    |                                                                                                | 0.00                                                             |
| am anen                                                                                                    |                                                                                                    |                                                                                                | 0.00                                                             |
| COT.                                                                                                    |                                                                                                    |                                                                                                | NA                                                               |
| traint 2000 prints                                                                                                    |                                                                                                    |                                                                                                | 0.00                                                             |
| ta analdar mere                                                                                                    |                                                                                                    |                                                                                                | 0.00                                                             |
| पूर्व तारस्वराज्य स्वयन्त्र<br>तेषः हे बंगणवरद्वारे तयार केलेले किल आहे.                                                                                                    |                                                                                                    |                                                                                                | 0.00                                                             |
|                                                                                                    |                                                                                                    |                                                                                                |                                                                  |
| () वरील स्वकन प्रतेक महित्याच्या शे<br>() १० तारस्वे नंतर त्या महित्याच्या शे<br>दर्जा विजंब श्राकरर भरावा लागेल<br>() वितंब श्रुल्कराचा दर म्हाडा / प्राधिन<br>रूपा वेपत्कर सङ्ग्रीला.<br>() देवका बहुल कडी वाद झतल्यात्र ()<br>) उच्चेक देवक हे बावाडूल्क व इतर | तारसेच्या आत भरणे बंधनकारक आहे<br>टच्या दिवशी रक्त्मेचा भरणा न केल्यास<br>रत्ण यांच्या मार्फत ठरक्ता असून मेळांवे<br>हादा / प्राधिकरण यांच्यालटे दाद मागत<br>पूरते मर्थादित असून गळ्यावर हलक म्ह | १८% दराने निवासी गाळयासार<br>ळी बदल झाल्पास झालेल्या व<br>11 वेईल .<br>पून दरखबता वेगार नाही . | वे तसेच अनियासी गाळयासाठी २४ %<br>।दलानुवार आपणास रस्तरूमेचा भरण |

- Once, the user clicks on the Next button, the system will redirect to the payments page.
- User will be able to view payment and other details on screen.
- User will be able to select the month and year for which user wants to make payment.
- On selection of the month, year; the amount to be paid for the selected month will be displayed, as highlighted below
- User will be able to view details of payment by clicking on the 'View Details' button.
- 4 Once, the user selects and checked all the details, the user will

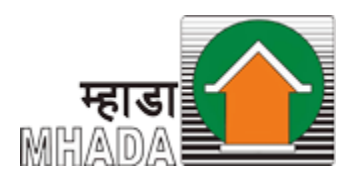

be able to click on the pay button.

|                   | मागील थकवाकी                 | पर्यंत देयक *       |                                      |                               |
|-------------------|------------------------------|---------------------|--------------------------------------|-------------------------------|
|                   | 2021-04-01                   | 2022-07             |                                      |                               |
|                   | देयक तपशील देय तारीख: ३१-०८- | 2022                |                                      |                               |
|                   | इमारतीचे नाव : Anant Niwas   |                     | खोली क्रमांक/सदनिका क्रमांक : Shop 1 |                               |
|                   | सदनिका धारकाचे नाव : Padma   | ar Shinde           |                                      | THE REAL PROPERTY IN          |
|                   | देयक कालावधी : From 2021-    | 04-01 To 2022-07-01 | विलंब आकार : Rs. 1658                |                               |
|                   | एकूण सेवा शुल्क : Rs. 9924   |                     | भरायची एकूण रक्कम : Rs. 11582        | In an a state                 |
|                   | एकूण भरावे लागणार आहे : Re   | . 11582             |                                      | THE REAL PROPERTY AND INCOME. |
|                   | ई - मेल आयडी •               |                     | मोबाईल क. *                          |                               |
|                   |                              |                     |                                      |                               |
| The second        |                              |                     |                                      |                               |
| The second second | रक्कम भरा तपशी               | रु पहा परत          |                                      |                               |

## Step 5

Once, the user clicks on the pay button, the system will redirect to the Bank page where the user will be able to pay from the following options:

• UPI (unified payments interface)

Debit Card

Credit Card

Once, the user provides all the mandatory details, the user will be able to click on the Make payment button.

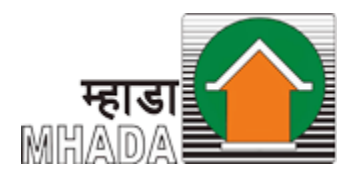

|                                                          |                                                                                                    |                                                                                                    |                                                   |                                                      | English 🗸   |
|----------------------------------------------------------|----------------------------------------------------------------------------------------------------|----------------------------------------------------------------------------------------------------|---------------------------------------------------|------------------------------------------------------|-------------|
| Billing Information                                      |                                                                                                    |                                                                                                    |                                                   | ORDER DETAILS                                        |             |
| Eknath Chavan                                            |                                                                                                    |                                                                                                    |                                                   | Order #:                                             | EBILLX-4187 |
| Sahakar Nagar Transit C                                  | Camp, Tilak Nagar, Chembi                                                                                                    | ur, Mumbai-4000 089                                                                                                    |                                                   | Coupon Code                                          | Apply       |
| Zip Code                                                 |                                                                                                    | City                                                                                                    |                                                   | Order Amount                                         | 500.00      |
| Maharashtra                                              |                                                                                                    | India                                                                                                    | ~                                                 | Total Amount                                         | INR 500.00  |
| 0909090900                                               |                                                                                                    | sidharth.malik@gmail.com                                                                                                    |                                                   |                                                      |             |
| Notes (Optional)                                         |                                                                                                    |                                                                                                    |                                                   | CHECKOL                                              | π           |
| My Billing and Shippin Payment Information Net Banking > | All Other Banks<br>Select Bank<br>Note: Vo will redirect you<br>writes your are banking<br>Save your banking<br>agree with the Filvac)<br>INR 500.00 (relati<br>INR 500.00 (relati | u to the bank you have chosen above. On<br>credentials, we will proceed with your pay<br>arme with CCAvenue Checkout for futu<br>/ Policy by proceeding with this payme<br>Amount Payable)<br>Caread | ✓<br>ce the bank<br>ment.<br>re payments.<br>int. | Enter Username<br>Enter Password<br>Forgot Password? | Login       |

Once, the payment will successfully be done, the system will generate a receipt for the same.

 $\blacksquare$  The user will be able to download & print from the screen.

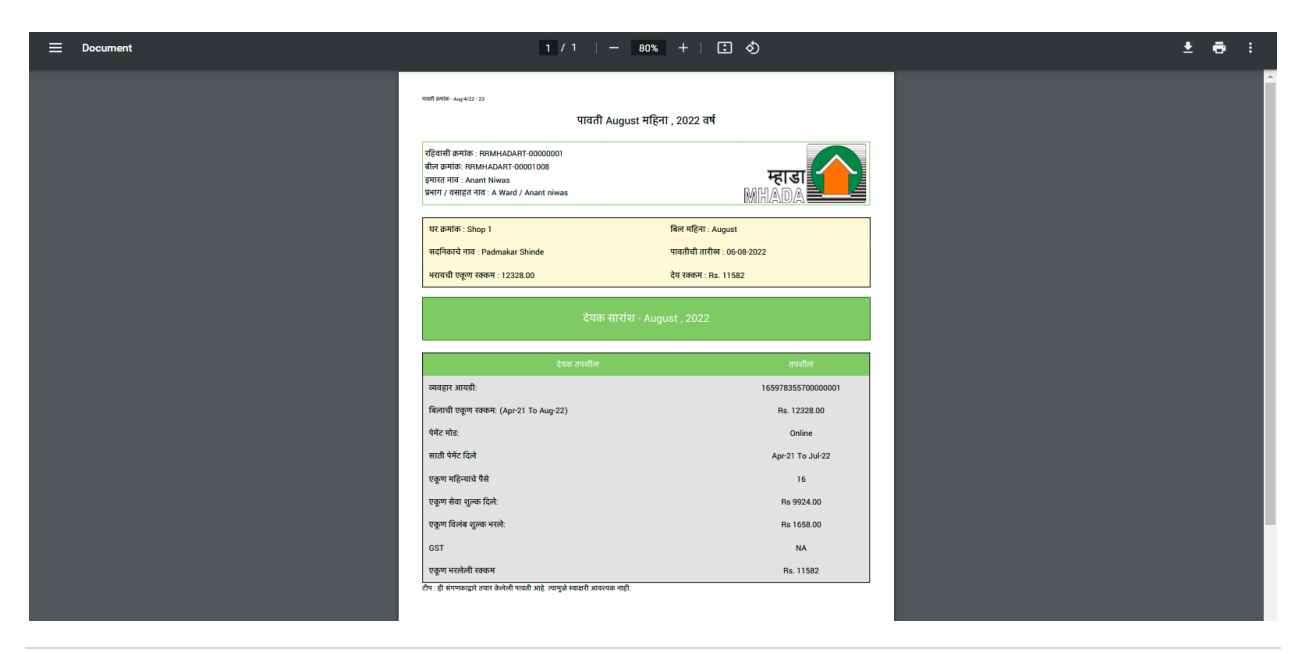

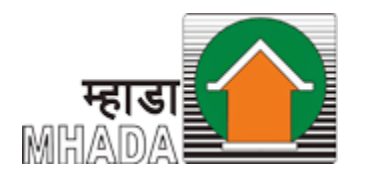

# Thank you...